# HelioScope Base Integration

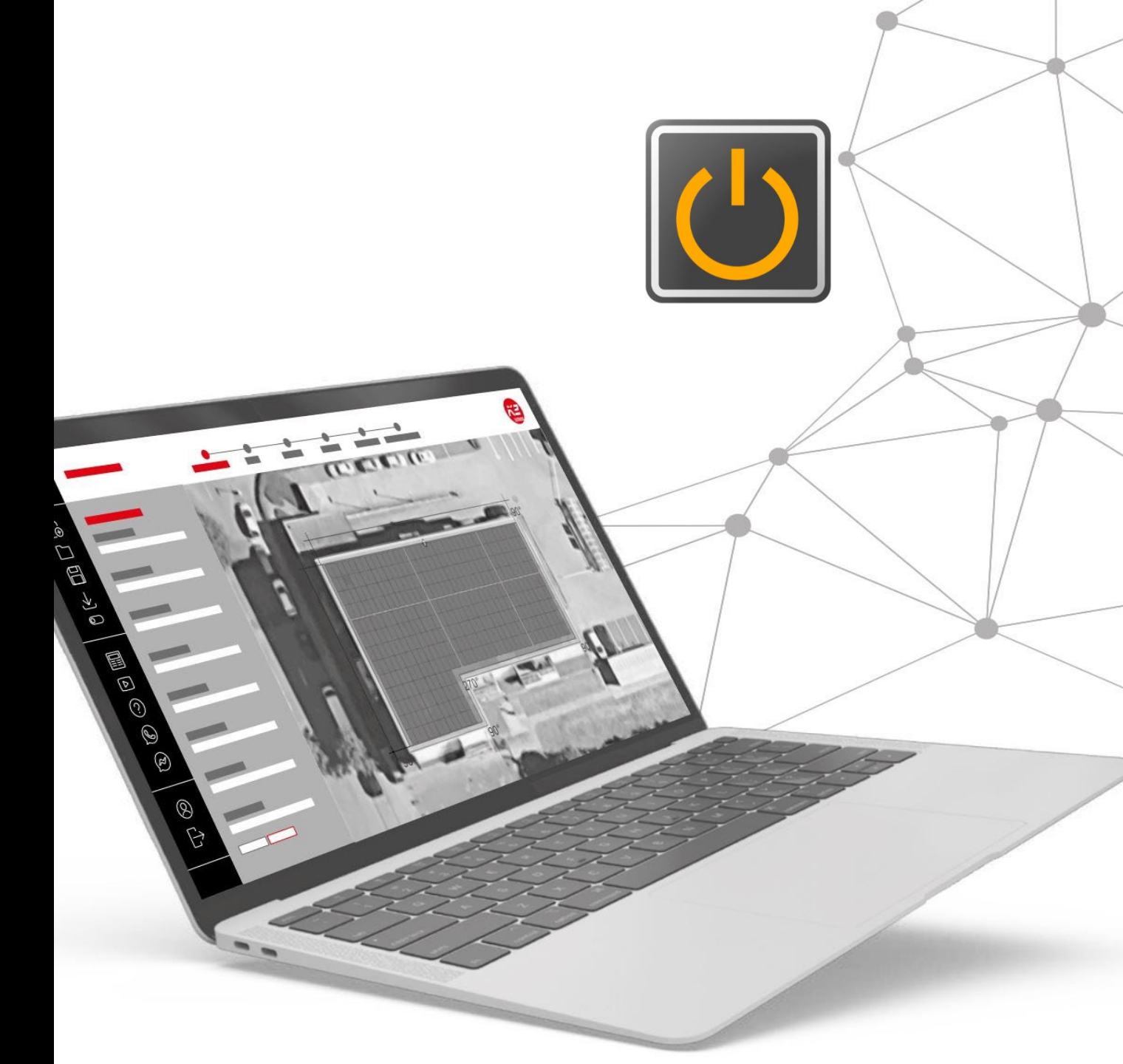

### systems

## Helioscope vs. Base

/ Helioscope: Multiple designs as per a single project

✓ Base treats Helioscope Designs as Projects

- / Helioscope: No roof data, only field segments
  - ✓ Base treats Helioscope field segments as roof segments
- / Helioscope: Flexible layout options not supported in Base
  - $\checkmark$  Base to support standard layouts that can be planned in Base as of now
- / Helioscope: Default values of spacing different than Base system constraints
  - $\checkmark$  Base to display discrepancy and suggest the user to adapt the values in Base
  - $\checkmark$  Base to let the user know when number of modules change after import

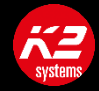

## Uploading Helioscope Project to BASE

### / Click on "Open Project from K2 +"

| DASHB  | BOARD       |                                    |                 |                        |             |                 | BASE                   |
|--------|-------------|------------------------------------|-----------------|------------------------|-------------|-----------------|------------------------|
|        | NEW PROJECT |                                    |                 | OJECT FROM K2 DOCU APP |             | E 💽             | OPEN PROJECT FROM K2 + |
| ≡ :::  |             | All                                | In progress 185 | Completed 24           | Realized 10 | Search projects |                        |
|        | PROJECTS    |                                    |                 |                        |             |                 |                        |
| Status |             | Planned installation $\Rightarrow$ | Name ≑          | Location 🗢             | Customer ≑  | Last modifi     | ied 🗢                  |

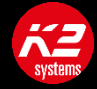

## Uploading Helioscope Project to BASE

#### / Click on Helioscope: <u>https://beta.helioscope.com/auth-tokens</u>

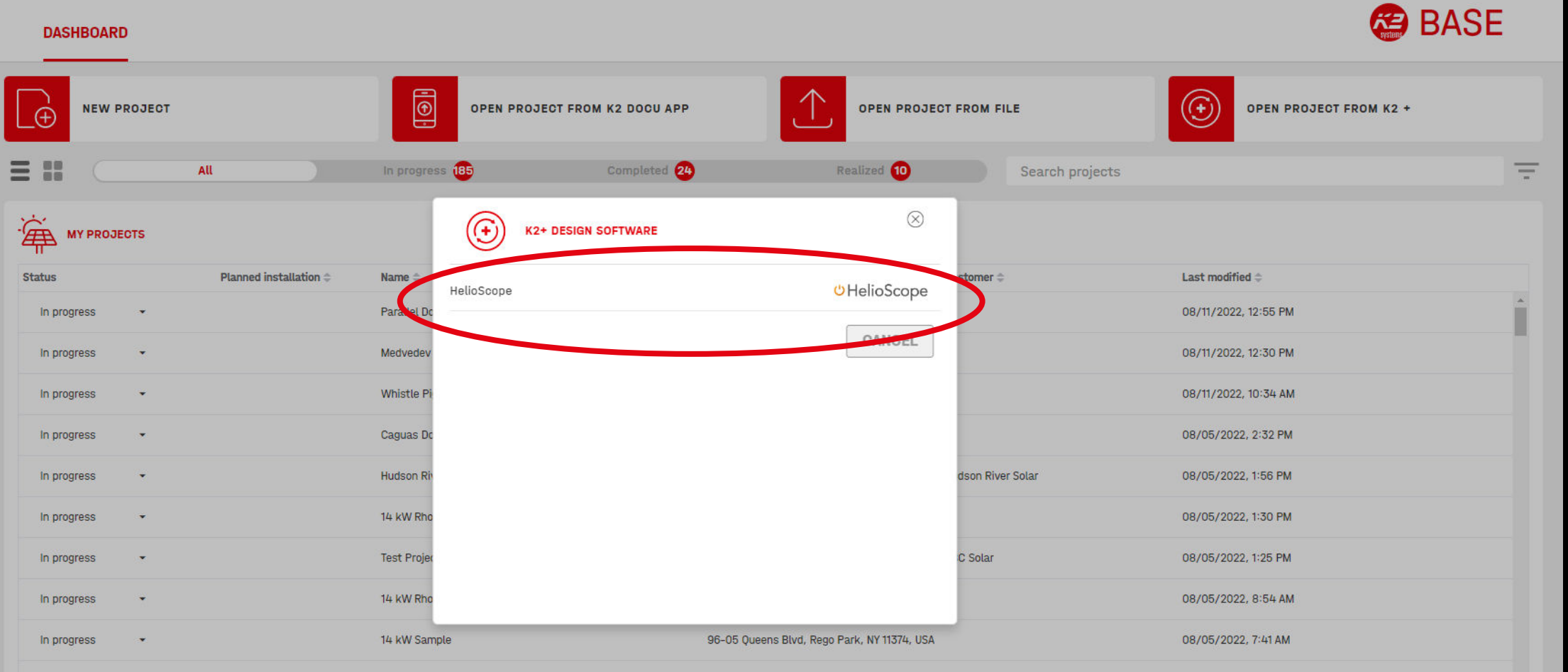

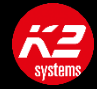

## Getting the Helioscope Authorization Token

### / Click on the Helioscope Link

| 🗮 Menu                                                                                                    | DASHBOARD                                                                                                    | 😂 BASE    |
|----------------------------------------------------------------------------------------------------|----------------------------------------------------------------------------------------------------|-----------|
| Generation (⊕ 100 € 100 € | HELIOSCOPE IMPORT                                                                                              | $\otimes$ |
| Save                                                                                                    | Enter your Helioscope token here                                                                               |           |
| └────────────────────────────────────                                                                                                    | No authentication token yk visit <u>HelioScope</u> to generate an auth token for validation.                   |           |
| News                                                                                                    |                                                                                                    |           |
| Chat                                                                                                    |                                                                                                    |           |
| Brendan                                                                                                    |                                                                                                    |           |
| Version 3.1.40.1                                                                                                    | After creating the project, they will be forwarded to Base. Check your entries and fill in any missing fields. |           |
|                                                                                                    |                                                                                                    |           |

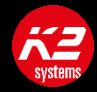

# **Getting the Helioscope Authorization Token**

### / Copy Token ID

**U**HelioScope

Click to Minimize

All Projects

💡 Project Configuration 🕞

Libraries

#### Auth Tokens

Name: Create

Name: Projects Token ID: K2n7fd50QqUhViRpa1HvlqbmhWAJwR Created at: Jun 29, 2022 8:41 AM

🛞 Revoke

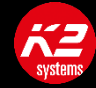

### Enter the Token ID to Link Accounts

HELIOSCOPE IMPORT

AUTHENTICATION TOKEN

K2n7fd50QqUhViRpa1HvlqbmhWAJwR

No authentication token yet? Visit <u>HelioScope</u> to generate an auth token for validation.

LOG IN

After creating the project, they will be forwarded to Base. Check your entries and fill in any missing fields.

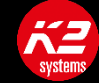

## Select Project from Helioscope Import

| 🗮 Menu                                                          |                                         | DASHBOARI            |                                                     |                                                              |                           |                            |                      | BASE      |
|-----------------------------------------------------------------|-----------------------------------------|----------------------|-----------------------------------------------------|--------------------------------------------------------------|---------------------------|----------------------------|----------------------|-----------|
| Open proj                                                       | HELIOSCOPE                              | IMPORT               |                                                     |                                                              | -                         |                            |                      | $\otimes$ |
| Save                                                            | Search proj                             | ects                 |                                                     |                                                              |                           |                            |                      | -         |
| Download                                                        | NAME 🤟                                  |                      |                                                     |                                                              |                           |                            | LAST MODIFIED 🥪      |           |
|                                                                 | Tilt-Up Test Impor                      | t                    |                                                     | C. Coral 2628, Victoria, 44540 Guadalajara, Jal.             |                           |                            | 07/06/2022, 10:26 AM |           |
| Undo                                                            | BD Test                                 |                      |                                                     | 1831 s el camino real                                        |                           |                            | 08/02/2022, 4:05 PM  |           |
| Cal Redo                                                        | Northwest Arkans                        | sas Regional Airport |                                                     | 1 Airport Blvd, Bentonville, AR 72712                        |                           |                            | 08/01/2022, 2:28 PM  |           |
|                                                                 | Distrito La Perla                       |                      |                                                     | amado nervo 2200 guadalajara                                 |                           |                            | 07/29/2022, 9:53 AM  |           |
| News                                                            | ShareRail - Standing seam               |                      | New Mexico                                          |                                                              |                           | 07/28/2022, 2:00 PM        |                      |           |
| D Tutorials                                                     | s UPA                                   |                      |                                                     | Edificio 2, Calle, Av. P.º San Gerardo 207-207, 20342 Aguasc | alientes, Ags.            |                            | 07/27/2022, 5:42 PM  |           |
| ? FAQ                                                           | Mau-SpecialConsiderations-DualRailMX(2) |                      | 20.6447285,-103.3977739                             |                                                              |                           | 07/27/2022, 6:13 AM        | 1                    |           |
| 💬 Chat                                                          | Mau-SpecialConsiderations-DualRailMX    |                      |                                                     | Coral 2628-1, Residencial Victoria                           |                           |                            | 07/26/2022, 9:03 AM  |           |
|                                                                 | Test Minirail XPRe                      | ess                  |                                                     | K2 systems anteriormente everes                              |                           |                            | 07/24/2022, 9:25 PM  |           |
| (1) Brendan                                                     | SharedRail test                         |                      |                                                     | Tampa                                                        |                           |                            | 07/19/2022, 10:22 AM |           |
|                                                                 | CrossRail Test                          |                      |                                                     | 91911                                                        |                           |                            | 07/19/2022, 9:57 AM  |           |
| K2 Base                                                         | Mau - TileRoof                          |                      |                                                     | 4665 North Ave Suite I, Oceanside, CA 92056, Estados Unid    | OS                        |                            | 07/19/2022, 7:19 AM  |           |
| Version 3.1.40.1                                                | Mau - TileRoof                          |                      |                                                     | Coral 2628-1 Residencial Victoria                            |                           |                            | 07/18/2022 4:11 PM   |           |
|                                                                 | After creating the                      | CANCEL               | forwarded to Base. Check your entries and fill in a | ny missing fields.                                           |                           |                            |                      |           |
|                                                                 |                                         | In progress          | •                                                   | Rhode Island 14kW Sample                                     | United States, Providence | Renewable Energy Solutions | 08/04/2022, 1:15 PM  |           |
| <ul> <li>Terms and conditions</li> <li>Legal notices</li> </ul> | of use (TCU)                            | In progress          | •                                                   | Jacoby Dome Advanced                                         | United States, Washington | Advanced Solar             | 08/03/2022, 1:44 PM  |           |

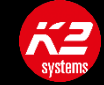

## Open Project Design

| <i>l</i> lenu          | DASHBOARD                                                                        |                             |                         |                                           | 😂 BASE         |
|------------------------|----------------------------------------------------------------------------------|-----------------------------|-------------------------|-------------------------------------------|----------------|
| lew proje<br>Open proj | HELIOSCOPE IMPORT                                                                |                             |                         |                                           | ⊗              |
| iave<br>Iownloai       | DESIGN 1<br>FIELD SEGMENTS                                                       | RACKING                     | MODULE ORIENTATION      | PANEL TILT.                               |                |
| Indo<br>Redo           | Field Segment 1<br>Field Segment 2                                               | East West<br>East West      | Landscape               | 10<br>10                                  |                |
| lews                   |                                                                                  |                             |                         |                                           |                |
| utorials<br>AQ<br>Chat |                                                                                  |                             |                         |                                           |                |
| Brendan                |                                                                                  |                             |                         |                                           |                |
| 40.1 Af                | ter creating the project, they will be forwarded to Base. Check your entries and | fill in any missing fields. |                         |                                           |                |
|                        | BACK CANCEL                                                                      |                             |                         |                                           | CREATE PROJECT |
|                        |                                                                                  |                             |                         |                                           |                |
|                        |                                                                                  | Dhada Jalaad Hildil Canada  | Holiza Orabas Davidance | Descuella France Calutiona - 00/01/0000 - |                |

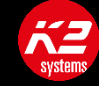

## **Review Inputs and Complete Design**

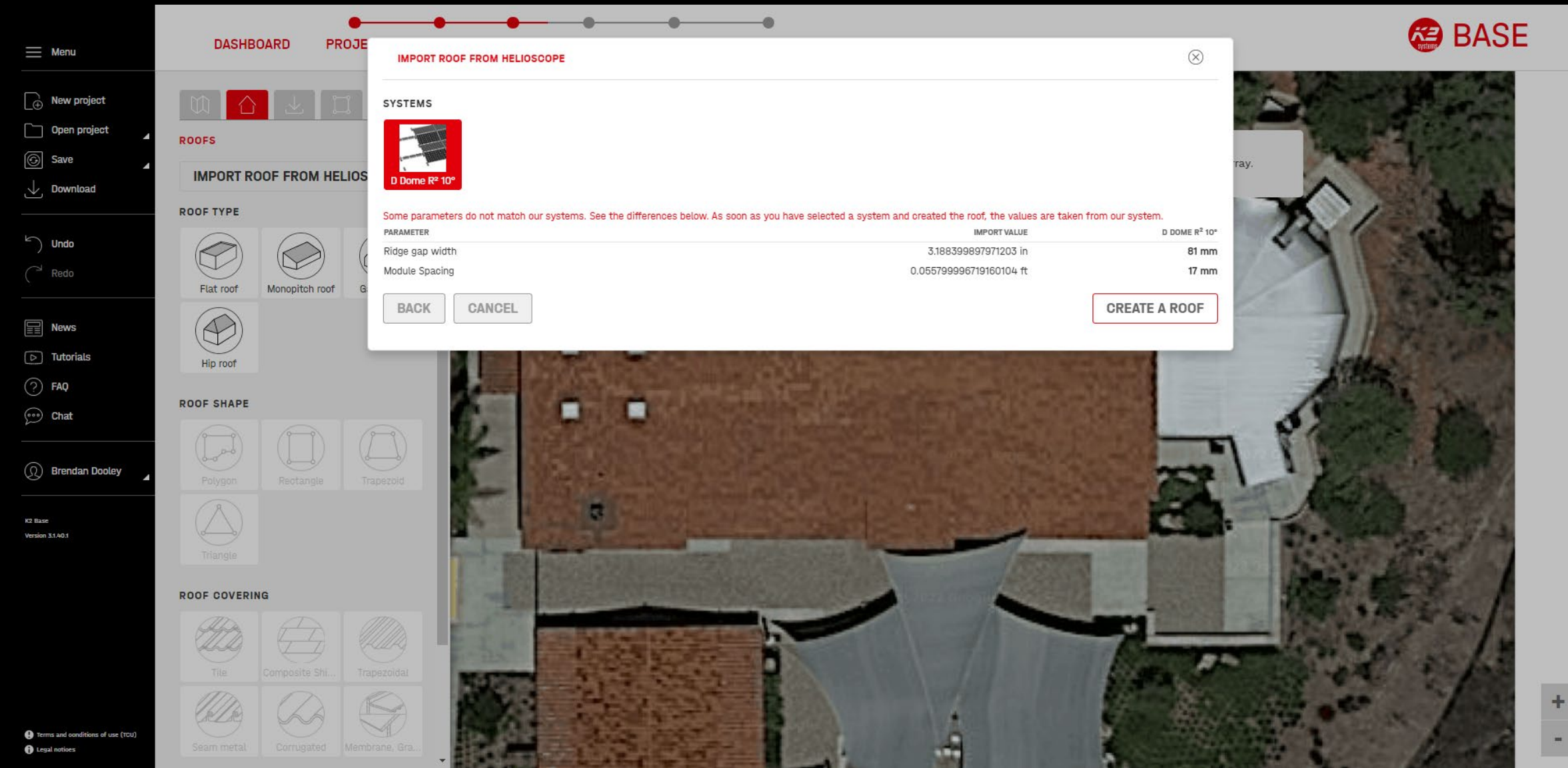

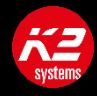

/ Define field segments that correlate to the roof outline, better to use Shift key for 90-degree snapping/ Define keep out zones where no modules should be placed instead of splitting the roof into segments

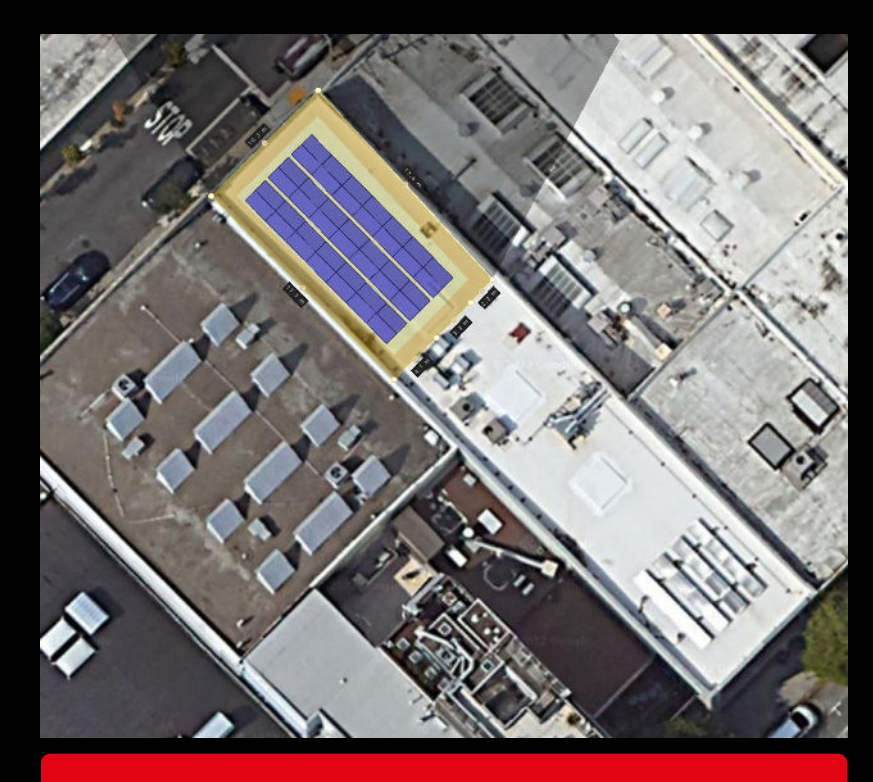

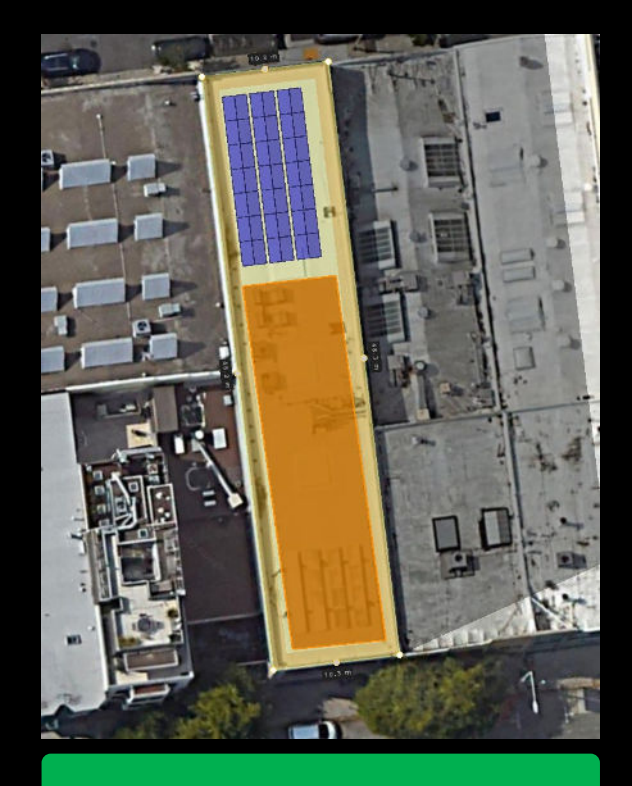

/ Use option to set azimuth to one of the roof edges

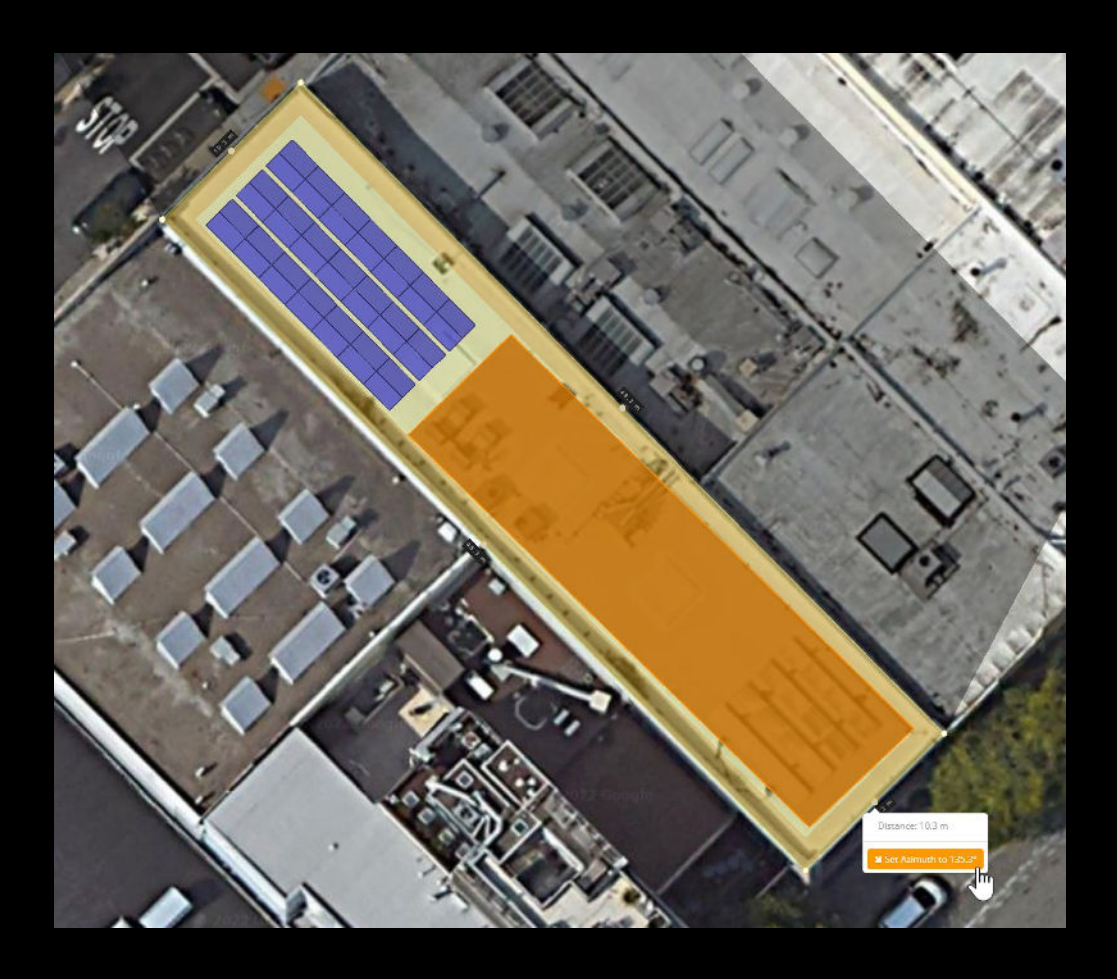

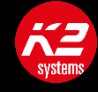

/ Keep default alignment. Base only supports field alignment "block"

| Design 1                                      |                    | 7       | Pr        | eferences           |
|-----------------------------------------------|--------------------|---------|-----------|---------------------|
| Saved <                                       | >                  |         | Showin    | g Array             |
| Mechanical Ke                                 | <b>O</b><br>epouts | Electr  | rical A   | <b>O</b><br>dvanced |
| « back to list                                |                    |         | [         | 1                   |
| Field Segment                                 | 1                  |         |           |                     |
| Modules: 42 (13<br>Area: 496.9 m <sup>2</sup> | .4kWp)             | (set m  | ax kWp    | )                   |
| Description                                   | Field Se           | gmen    | :1        |                     |
| Trina Solar, TS                               | M-PD14             | 320 (   | May16)    | ( *                 |
| Racking                                       | East-We            | est Rac | king      | ~                   |
| Height                                        | 8                  | m       |           |                     |
| Azimuth                                       | 135,34             | •       |           |                     |
| Tilt                                          | 10                 | •       |           | 1                   |
| Automatic L                                   | ayout Ri           | ules    |           |                     |
| Frame Size                                    | 1                  | up      | 1         | wide                |
| Default<br>Orientation                        | Landso             | ape (H  | lorizonta | al) 🗸               |
| Row Spacing                                   | 0,27               | m       |           |                     |
| Module Spacing                                | 0,0127             | m       |           |                     |
| Frame Spacing                                 | 0                  | m       |           |                     |
| Peak Spacing                                  | 0                  | m       |           |                     |
| Setback 1,2                                   | 192                |         | m         |                     |
| Alignment                                     | : ±                |         | 1 1       |                     |
| -                                             |                    |         | m         |                     |
|                                               |                    |         | x         |                     |

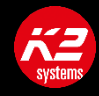

/ If known, update the various spacing values to match with desired K2 system

| Automatic La           | ayout R | lules   |         |        |
|------------------------|---------|---------|---------|--------|
| Frame Size             | 1       | up      | 1       | wide   |
| Default<br>Orientation | Lands   | cape (ł | Horizon | tal) 🗸 |
| Row Spacing            | 0,27    | m       |         |        |
| Module Spacing         | 0,012   | 7 m     |         |        |
| Frame Spacing          | 0       | m       | ]       |        |
| Peak Spacing           | 0       | m       | ]       |        |

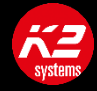

- / It is possible to update/edit segments and re-import from the Base roof page, without re-creating the project
  - Or to manually edit the Base layout to match Helioscopes in case of discrepancies

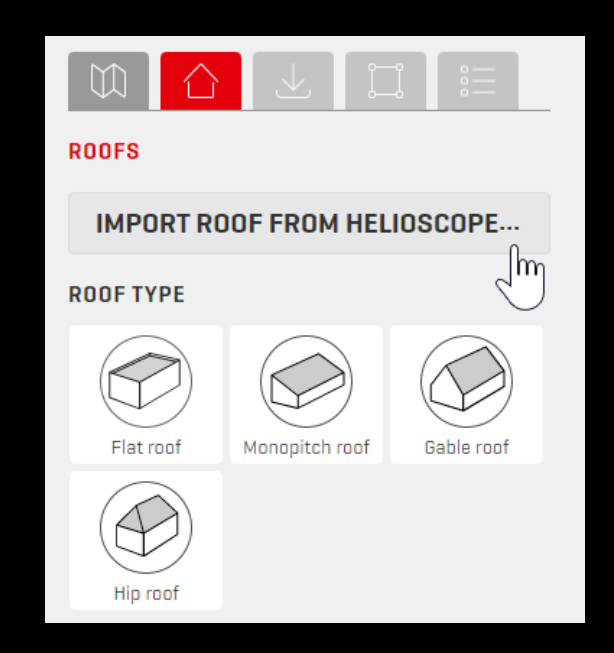

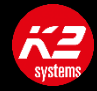

- / Systems specific guidelines:
  - Tilt up in Base is only supported on rectangular roof shapes, so use the same when importing from Helioscope

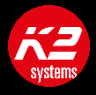

## (Tips and Tricks) on Helioscope Summary

- / Define field segments that correlate to the roof outline, better to use Shift key for 90-degree snapping
- / Define keep out zones where no modules should be placed instead of splitting the roof into segments
- / Use option to set azimuth to one of the roof edges
- / Keep default alignment. Base only supports field alignment "block"
- / Tilt up is only supported on rectangular roof shapes, so the same when importing
- / If known, update the various spacing values to match with desired K2 system
- / It is possible to update/edit segments and re-import from the Base roof page, without re-creating the project
  - Or to manually edit the Base layout to match Helioscopes in case of discrepancies
- / Consider module dimensions
- / Consider tilt up angle
- / Draw pitch roofs as rectangular or hip roof shape

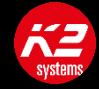

#### / D Dome R<sup>2</sup> 10°

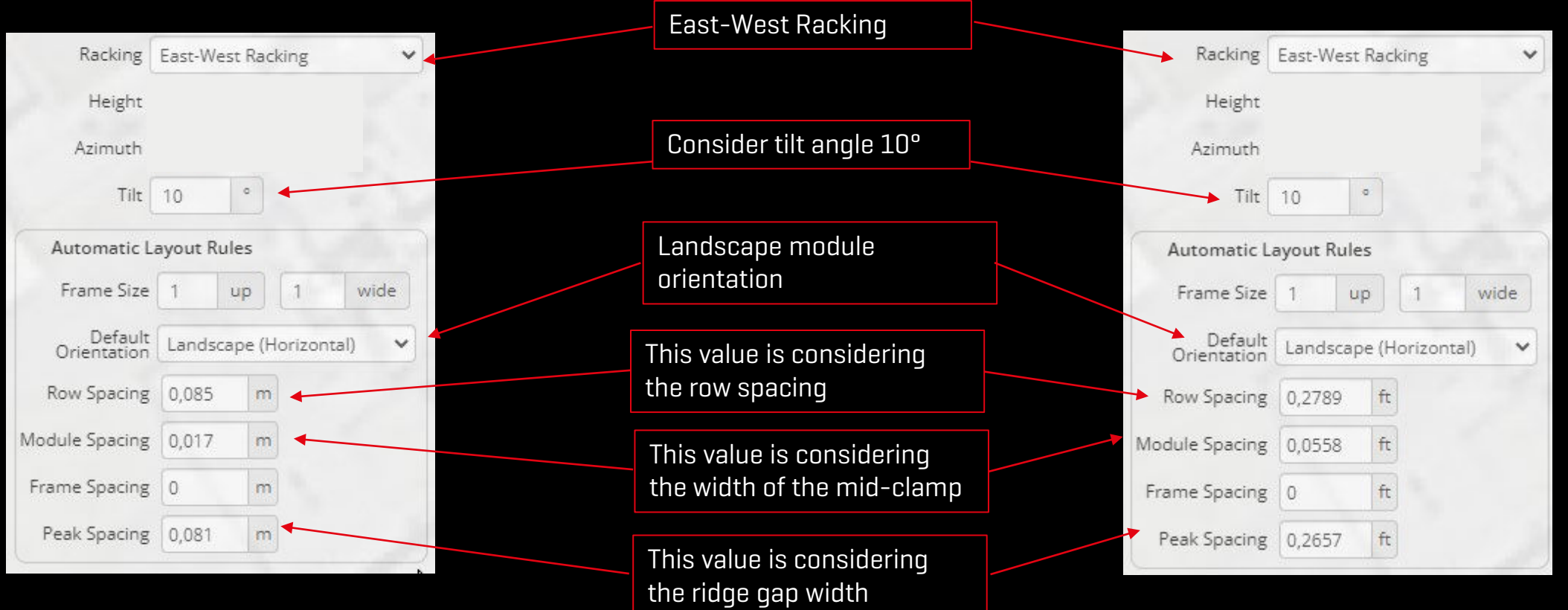

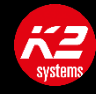

/ Hints to design Tilt-Up Single Row in Helioscope to improve exportation proces:

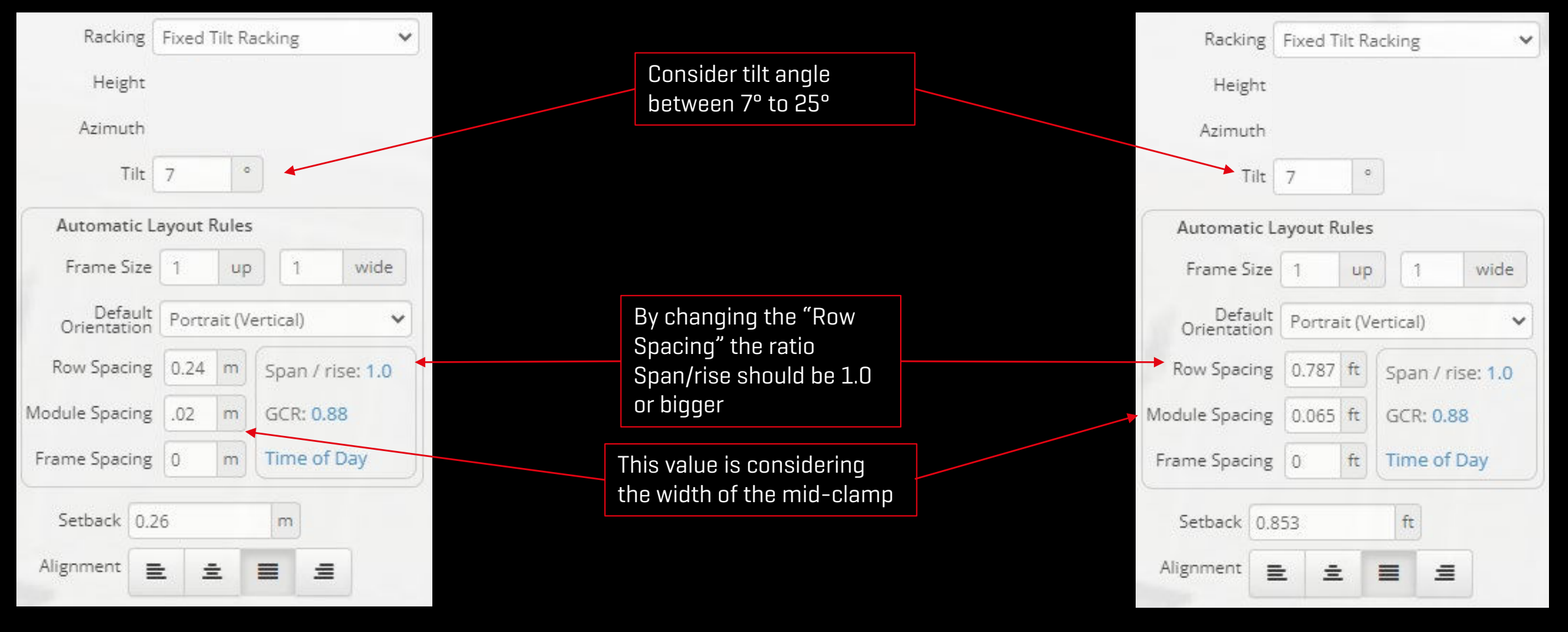

#### / Hints to design Simple Tilt in Helioscope to improve exportation proces:

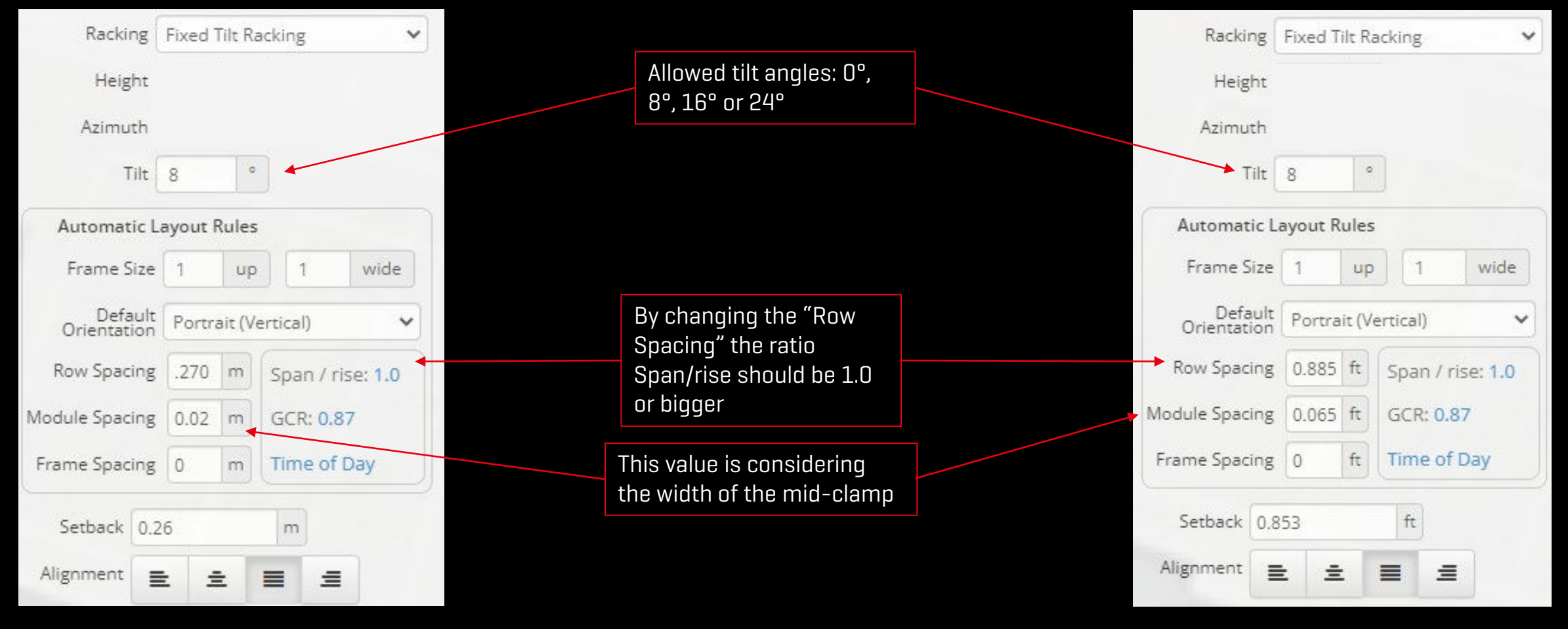

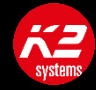

/ Hints to design CrossRail DualRail and MiniRail XPRess in Helioscope to improve exportation process:

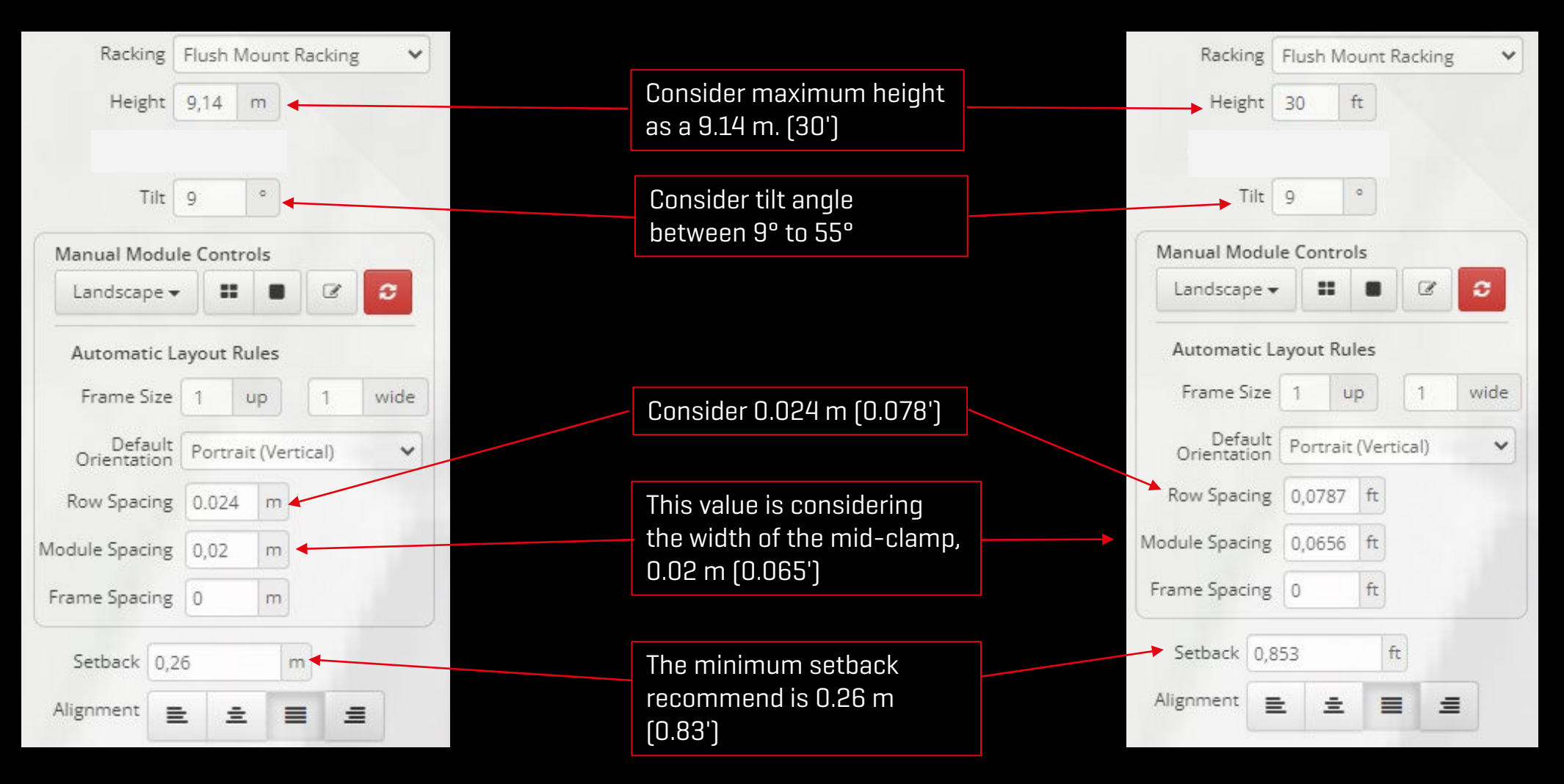

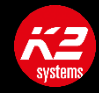

/ Hints to design CrossRail, DualRail, and MiniRail XPRess in Helioscope to improve exportation process:

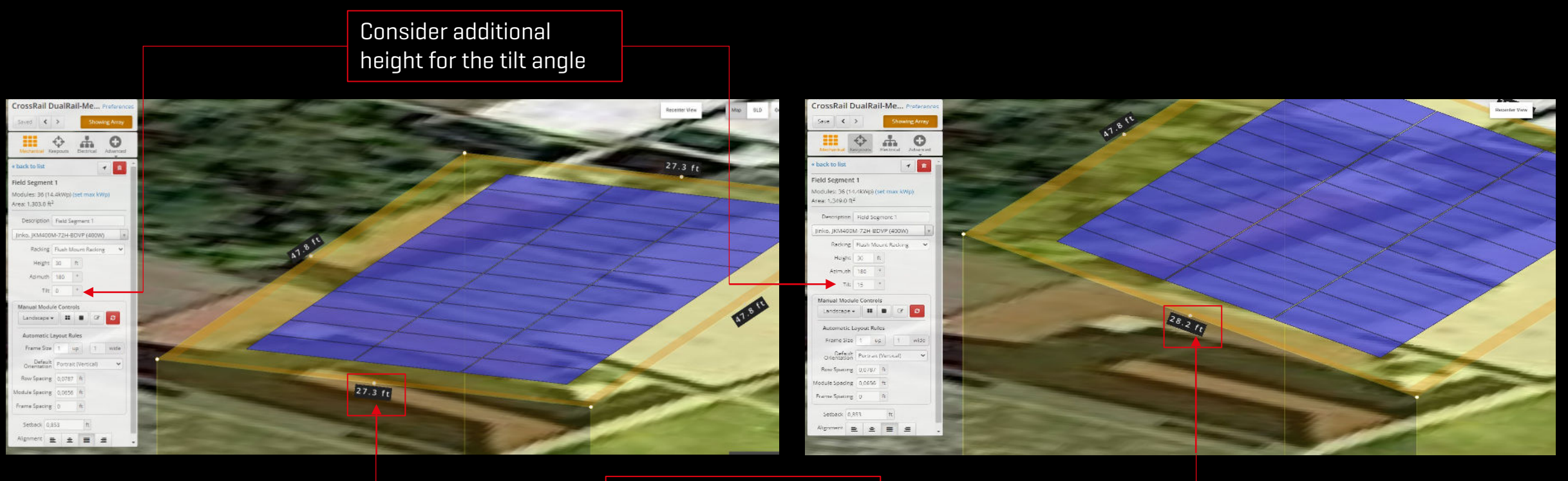

Also, check the difference for the area

# Helioscope Automatic Layout Rules - SharedRail

Tips to design Shared Rail in Helioscope to improve the importation process:

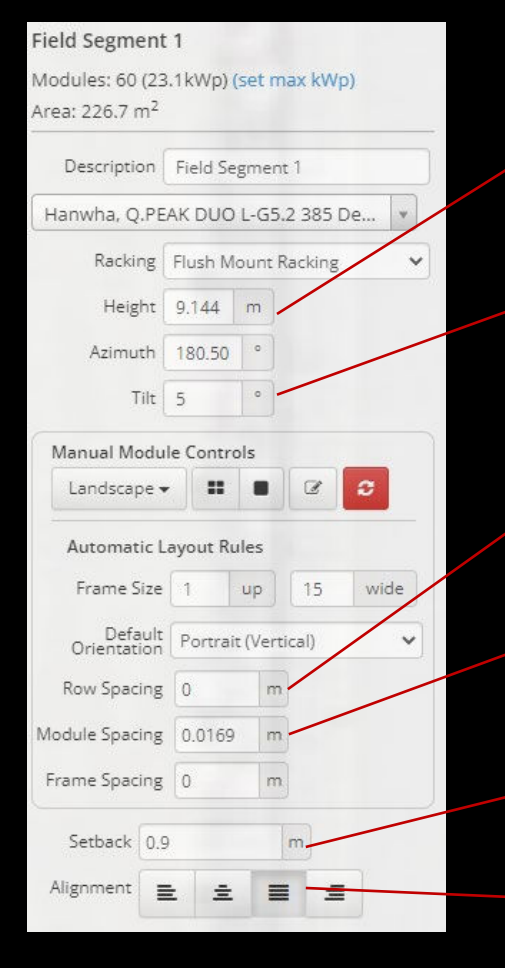

We recommend using a building height of up to 9.14 m or 30ft.

We recommend using a tilt between 9° to 55°. This slope will be imported as the roof slope in Base.

You can keep this value as O since it is a SharedRail.

Please keep this value as 0.0169 m or 2/3" since it is considered the width of the Mid-clamp.

The minimum setback recommend is 0.26 m or 0.83 ft

We recommend using this alignment option as the default.

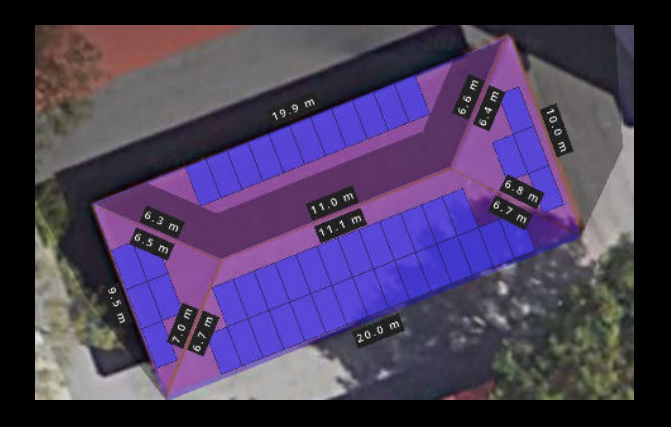

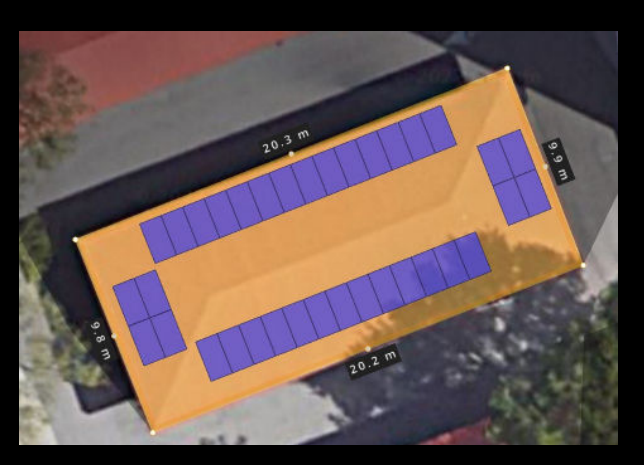

We recommend creating each side of the roof, so the Base tool can correctly calculate the span based on the roof's zones.

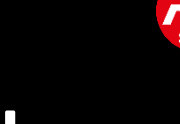

# Thank you for your attention

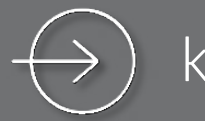

#### k2-systems.com

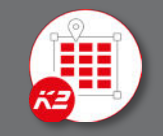

#### base.k2-systems.com

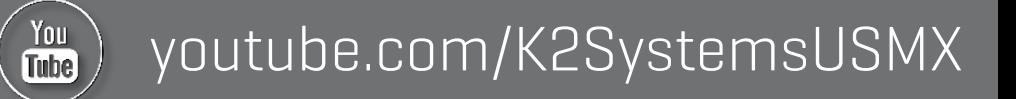

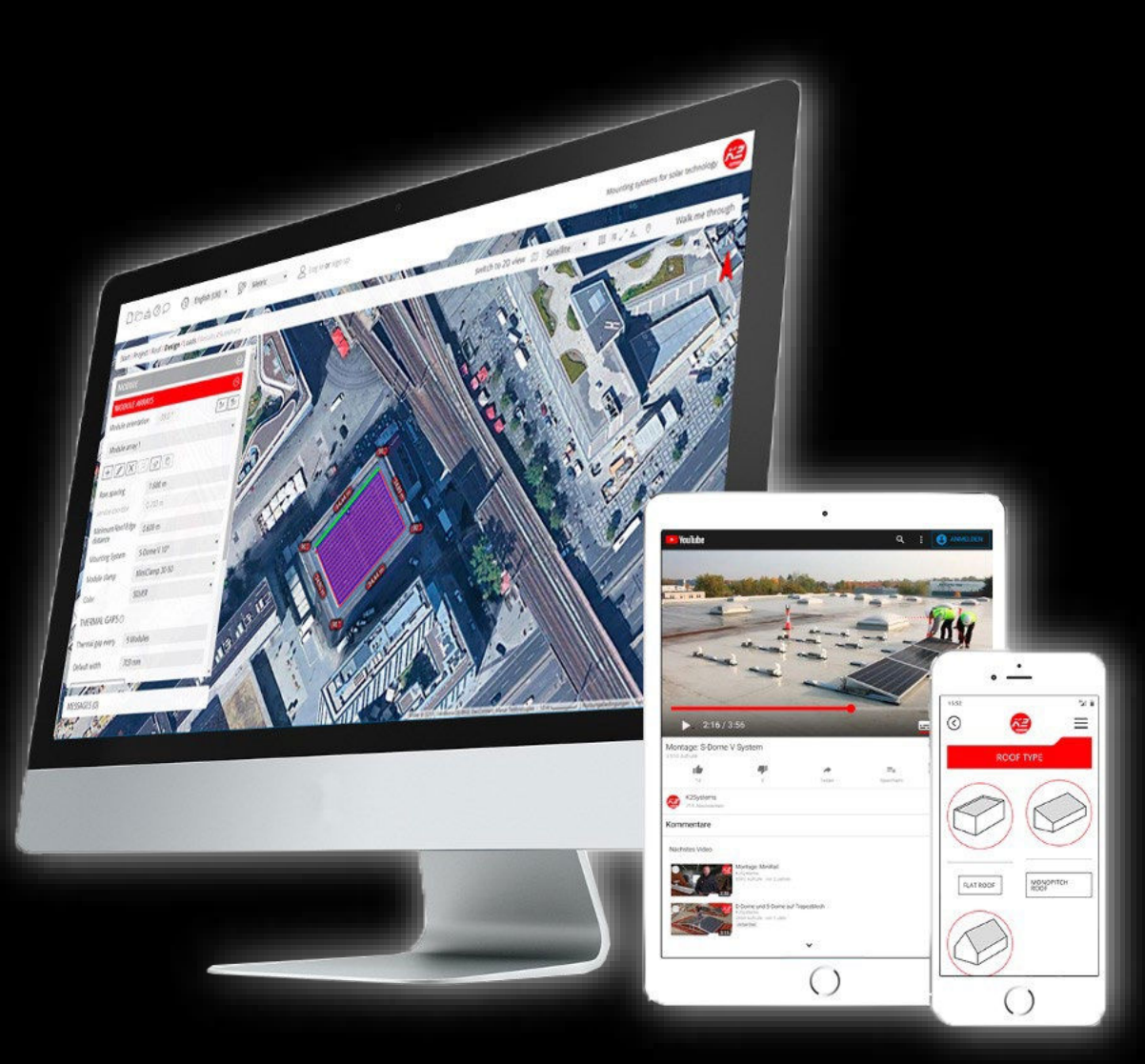